| ProgressBook.<br>VirtualClassroom                                                                                                    |                                                                                                    |                                                                                                    |            |  |
|----------------------------------------------------------------------------------------------------|----------------------------------------------------------------------------------------------------|----------------------------------------------------------------------------------------------------|------------|--|
| Unassigning and Deleting Activities                                                                                                    |                                                                                                    |                                                                                                    |            |  |
|                                                                                                    | Unassigni                                                                                                    | ng an Activity                                                                                                    |            |  |
| 1 On the c                                                                                                    | ourse <b>Content</b> screen, locate and cli                                                                                                    | ck the activity you want to unassign.                                                                                           |            |  |
| 2 On the D<br>the row<br>GradeBook<br>Assignments:                                                                                                    | Language Arts / Capitalization   Capitalization   Up a level   Capitalization Rules   Capitalization Rules   Capitalization Rules   Chapter 1 Capitalization   Chapter 1 Review   Chapter 1 Review   Chapter 1 Review   Chapter 1 Review   Chapter 1 Review   Chapter 1 Review   Chapter 1 Review   Chapter 1 Review   Class: AMERICAN LITERATURE:   Available | ments section below Action, click Unpublish i<br>Due: 03/12 II:59 PM Ready To Grade: 0                                          | n<br>ction |  |
| 3 If any students have participated in the activity, the <b>Unpublish Assignment</b> window opens asking you to confirm that you want to unpublish the assignment. Click <b>Confirm</b> . |                                                                                                    |                                                                                                    |            |  |
| Deleting an Activity                                                                                                    |                                                                                                    |                                                                                                    |            |  |
| 1 On the course <b>Content</b> screen, select the checkbox in the row of the activity you want to delete.                                                                                 |                                                                                                    | Language Arts                                                                                                    |            |  |
| 2 Above th                                                                                                    | ne grid of activities, click <b>Delete</b> .                                                                                                    | Punctuation Quiz     Punctuation Quiz     Ports of Speech     Q Vocabulary Discussion #1     Nouns     Verbs     Romeo & Juliet |            |  |
|                                                                                                    |                                                                                                    |                                                                                                    |            |  |

## Deleting an Assignment Linked to an Activity

You can delete an assignment linked to an activity in the same way you delete any other assignment in GradeBook. At the right of the **Class Dashboard**, on the **Assignments** tab, click the name of the assignment you want to delete. On the **Main** tab, click **Delete the Assignment** and confirm it.

## Summary of Results

| Action                | Results                                                                                     |
|-----------------------|---------------------------------------------------------------------------------------------|
| Unassign an Activity  | Students can no longer participate in the activity.                                         |
|                       | The activity and the assignment are NOT deleted.                                            |
|                       | If you unassign and then reassign an activity, student responses and posts are NOT deleted. |
|                       |                                                                                             |
| Delete an Activity    | The activity is sent the corresponding course's<br>Recycle Bin.                             |
|                       | 🐨 The activity can be restored.                                                             |
|                       | GradeBook assignments linked to the activity are NOT deleted.                               |
| Delete an Assignment  | The assignment is removed from GradeBook for the                                            |
| Linked to an Activity | selected class.                                                                             |
|                       | The activity is NOT deleted.                                                                |
|                       | Student responses and posts are removed.                                                    |